A.B.S. GLOBAL FACTORING AG

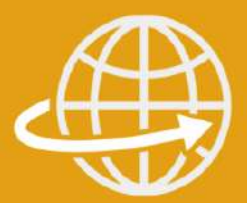

# Das Online-Kundenportal

# Kunden-Handbuch

Version 2022

## Inhaltsverzeichnis

| BESC           | HREIBUNG KUNDENPORTAL                         | 3  |
|----------------|-----------------------------------------------|----|
|                |                                               |    |
| 1.1 GL         | IEDERUNGSSTRUKTUR UND GENERELLE INFORMATIONEN | 3  |
| <b>1.2.</b> K  | UNDE                                          | 6  |
| 1.2.1          | Forderungsbestand                             | 6  |
| 1.2.2          | Umsatz                                        | 7  |
| 1.2.3          | Fälligkeitsanalyse                            | 8  |
| <b>1.3</b> TA  | IGESBEWEGUNGEN                                | 9  |
| 1.3.1          | Einreichungen                                 | 9  |
| 1.3.2          | Umwandlungen                                  | 10 |
| 1.3.3          | Nachkäufe                                     | 10 |
| 1.3.4          | Zahlungseingänge                              | 11 |
| <b>1.4</b> AB  | BNEHMER                                       | 13 |
| 1.4.1          | Abnehmerliste                                 | 13 |
| 1.4.2          | Abnehmerdetails                               | 14 |
| 1.4.3          | Offene Posten Abnehmer                        | 15 |
| 1.4.4          | Abgerechnet                                   | 16 |
| 1.4.5          | Rechtsfälle                                   | 17 |
| 1.5 OF         | FENE POSTEN                                   | 17 |
| 1.5.1          | Gesamt                                        | 18 |
| 1.5.2          | INKASSO                                       | 18 |
| 1.5.3          | Ankauf                                        | 18 |
| 1.5.4          | Nachkäufe                                     | 18 |
| <b>1.6 D</b> E | CKUNGSANTRAG                                  | 19 |
| 1.6.1          | ANTRAG BEARBEITEN                             | 19 |
| 1.6.2          | Offene Anträge                                | 22 |
| 1.7 Do         | DKUMENTE                                      | 22 |
| 1.8            | ABKÜRZUNGSVERZEICHNIS                         | 23 |
| 1.9 Si         | CHERHEITSHINWEISE                             | 24 |
| 1.9.1          | Lizenz des Dokuments                          | 24 |
| 1.9.2          | Schutz vertraulicher Daten                    | 24 |

## Beschreibung Kundenportal

## 1.1 Gliederungsstruktur und generelle Informationen

Über unsere Homepage <u>www.abs-global-factoring.de</u> gelangen Sie zum Kundenbereich unseres Online-Kundenportals. Aus datenschutzrechtlichen Gründen findet der Datenaustausch mit unserem Online-Kundenportal in verschlüsselter Form statt. Das Kundenportal ist nur registrierten Benutzern zugänglich.

| A.B.S. | ÜBER A.B.S. | BLOG | FACTORING | FINANZIERUNG | REFERENZEN | KONTAKT | DGIN A.B.S.<br>Didgin Quickpaid | Q |
|--------|-------------|------|-----------|--------------|------------|---------|---------------------------------|---|
|--------|-------------|------|-----------|--------------|------------|---------|---------------------------------|---|

Eine Registrierung, bei der Ihnen die Anmeldedaten für das Online-Portal generiert werden, kann nur in direktem Kontakt mit dem für Sie zuständigen Kundenbetreuer/in der A.B.S. Global Factoring AG erfolgen.

Bitte geben Sie in dem neu geöffneten Tab/Fenster, die von uns erhaltenen Benutzerdaten in die jeweiligen Felder ein.

| Kundenportal        |  |
|---------------------|--|
| RELEASE 1.5         |  |
| Benutzername        |  |
| Passwort            |  |
| Passwort vergessen? |  |
| Login               |  |

Nach erfolgreicher Anmeldung werden Sie aufgefordert, Ihr Benutzerkennwort aus Sicherheitsgründen **sofort** zu ändern.

Das neue Benutzerkennwort muss eine Mindestlänge von acht Zeichen haben und muss die folgenden vier Anforderungen erfüllen:

- Buchstaben *groß* [A–Z]
- Buchstaben klein [a-z],
- Zahlen [0–9],

Beispiele für Passwörter, die die Passwortrichtlinie einhalten, wären:

- A3\$Bhgl@D
- 3dfR%TInx

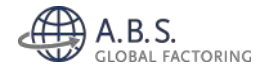

#### So gehen Sie vor, wenn Sie Ihre Benutzerdaten vergessen haben:

Wenn Sie Ihr Online-Passwort nicht mehr wissen, dann wenden Sie sich bitte telefonisch an Ihren zuständigen Kundenbetreuer/in der A.B.S. Global Factoring AG oder an unseren IT-Support unter der Telefonnummer 0611/ 97710-127. Wir teilen Ihnen im Anschluss ein neues Initialpasswort telefonisch mit, das Sie nach erfolgreicher Anmeldung wieder sofort unter den vorgenannten Anforderungen ändern müssen.

#### Wichtiger Hinweis!

Jeder von Ihnen vorgesehene Benutzer des Online-Kundenportals benötigt einen eigenen Zugang, der über Ihren zuständigen Sachbearbeiter/in der A.B.S. Global Factoring AG angefordert werden kann. Passwörter bzw. Benutzerdaten dürfen niemandem mitgeteilt werden bzw. dürfen nur Ihnen als Benutzer bekannt sein.

Sobald die Anmeldung abgeschlossen ist, gelangen Sie auf die Startseite unseres Online-Kundenportals.

Das Menü der Webanwendung gliedert sich in die Haupt- und Unterfunktionen. Unterfunktionen gruppieren den derzeitigen Funktionsumfang einer Hauptkategorie und ermöglichen eine zielgerichtete Navigation. Im Folgenden als Haupt- und Funktionsmenü bezeichnet.

| Hauptmenü | KUNDE TAGE             | SBEWEGUNGEN ABI     | NEHMER OFFE       | NE POSTEN        | DECKUNGSANTRAG       |
|-----------|------------------------|---------------------|-------------------|------------------|----------------------|
|           | Kunde                  | Tagesbewegunge<br>n | Abnehmer          | Offene<br>Posten | Deckungsantra<br>g   |
|           | Forderungsbest<br>and  | Einreichungen       | Abnehmerli<br>ste | Gesamt           | Antrag<br>bearbeiten |
| menü      | Umsatz                 | Umwandlungen        | Abgerechne<br>t   | Inkasso          | Offene<br>Anträge    |
| unktions  | Fälligkeitsanalys<br>e | Nachkäufe           | Rechtsfälle       | Ankauf           |                      |
| μ.        |                        | Zahlungseingänge    |                   | Nachkäuf<br>e    |                      |

In seltenen Fällen kann, bedingt durch die Speicherung von Webseiten im temporären Zwischenspeicher (Cache), die Funktionsleiste der Unterfunktionen bzw. des sogenannten Funktionsmenüs nach wiederholtem untertägigem Aufruf bzw. Login ausgeblendet sein. Auf die Auswahl oder Nutzung bzw. den Aufruf eines Funktionsmenüs hat dies grundsätzlich jedoch keinen Einfluss, da sich dieses bei Auswahl (Klick auf das benötigte Funktionsmenü) einblendet.

Die in der Applikation dargestellten Tabellen können zum Großteil nach den jeweiligen Spalten mittels <Mausklick> auf die Spaltenüberschriften auf- und absteigend sortiert werden. Zudem werden standardisiert nur jeweils zwanzig Datensätze bzw. Zeilen aus Transparenzgründen in der

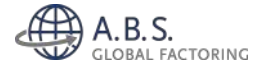

Tabelle angezeigt. Die Navigation zu den weiteren Ergebnissen erfolgt über die nachfolgende Bedienerleiste und ermöglicht erfolgt innerhalb der Tabelle den Wechsel bzw. Sprung zwischen den Seiten.

| Anfang | Zurück | 1/4 | Weiter | Ende |
|--------|--------|-----|--------|------|
|--------|--------|-----|--------|------|

In den jeweiligen Tabellen sind Detailanzeigen möglich, sofern zum Datensatz eine entsprechende <Drill-Down>-Funktion auf der linken Bildschirmseite angezeigt wird:

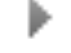

Zudem besteht vereinzelt die Möglichkeit, mit einem <Mausklick> auf Beträge oder insbesondere die Abnehmernummer in der "Abnehmerliste" auf weitere Detailmasken zu gelangen. Sofern diese Möglichkeit in einer Tabelle gegeben ist, ist der jeweilige Betrag oder die Abnehmernummer als sogenannter <u>Hyperlink "blau"</u> gekennzeichnet.

Gegenüber der bisherigen Version ist an dieser Stelle zu erwähnen, dass die Information zum Inkasso nicht mehr als "I" in der Tabelle dargestellt wird. Vielmehr wird für jeden Posten derjenige Betrag angezeigt, der sich im Inkasso befindet. Weiterhin wird zu jeder Tagesbewegung die Auswirkung auf Ihr Verrechnungskonto ("VKN") und somit auf Ihre Liquidität detailliert angezeigt.

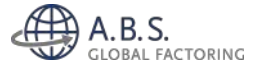

## 1.2. Kunde

KUNDE TAGESBEWEGUNGEN ABNEHMER OFFENE POSTEN DECKUNGSANTRAG

Der Dialog "Kunde" stellt die zentrale Anzeige im Web-Portal dar und fungiert somit als Startbildschirm. Ausgehend von der "Übersicht Forderungsbestand" und Ihrem aktuellen "Verrechnungskonto" haben Sie die Möglichkeit, über die weiteren Funktionsuntermenüs Details zur den Fälligkeiten der offenen Forderungen sowie zu den bisher bei der A.B.S. eingereichten Forderungen zu erlangen.

#### 1.2.1 Forderungsbestand

| Angekaufter Forden<br>(Quote 47,11%)                          | ungsbestand        | 802.286,77 EUR    | Einreichungen                                 | + 20.         | 162,67 EUR    |  |
|---------------------------------------------------------------|--------------------|-------------------|-----------------------------------------------|---------------|---------------|--|
| Inkassobestand                                                |                    | 900.600,70 EUR    | Umwandlungen                                  | +             | 0,00 EUR      |  |
|                                                               |                    |                   | Nachkäufe                                     | +             | 0,00 EUR      |  |
| Hierin enth. Habe                                             | n-Posten           | 248.040,94 EUR    | Zahlungseingänge                              | + -1.         | 243,28 EUR    |  |
| davon Gutschriften                                            |                    | 58.503,79 EUR     | Belastung                                     | -             | 0,00 EUR      |  |
| davon Gutschriften Inkasso                                    |                    | 93.966,80 EUR     | Gutschrift                                    | +             | 0,00 EUR      |  |
| davon Akonto<br>davon Akonto Inkasso<br>Sperreinbehalt Gesamt |                    | 65.842,89 EUR     | Auszahlung heute                              | -             | 0,00 EUR      |  |
|                                                               |                    | 29.727,46 EUR     | Sondereinbehalt 0%                            | -             | 0,00 EUR      |  |
|                                                               |                    | 000 000 05 500    | Sondereinbehalt                               | -             | 0,00 EUR      |  |
|                                                               |                    | 980.829,80 EUK    | Tagessaldo (aktuell)                          | 18.9          | 919,39 EUR    |  |
| Sperreinbehalt Ange                                           | ekautt             | 80.229,16 EUR     |                                               |               |               |  |
| Sperreinbehalt Inka                                           | 550                | 900.600,70 EUR    | Aktuelle Inanspruchnahme<br>(Vorfinanzierung) | 703.1         | L38,22 EUR    |  |
| ersicht Konten                                                |                    |                   |                                               |               |               |  |
| Konto                                                         | Sperreinbehalt (%) | Forderungsbestand | davon Gutschriften                            | davon Akonto  | Sperreinbeha  |  |
| Ankauf                                                        | 10 %               | 802.286,77 EUR    | 58.503,79 EUR                                 | 65.842,89 EUR | 80.229,16 EU  |  |
|                                                               | Summe Ankauf       | 802.286,77 EUR    | 58.503,79 EUR                                 | 65.842,89 EUR | 80.229,16 EU  |  |
|                                                               | 100.00             | 900.600.70 EUR    | 93.966.80 EUR                                 | 29.727.46 EUR | 900.600,70 EL |  |
| Inkasso                                                       | 100 %              |                   |                                               |               |               |  |
| Inkasso                                                       | Summe Inkasso:     | 900.600,70 EUR    | 93.956,80 EUR                                 | 29.727,46 EUR | 900.600,70 EU |  |

Ausgewiesen wird der bei A.B.S. aktuell geführte Gesamt-Forderungssaldo, der sich aus allen offenen (Rest-) Forderungen sowie den auf den Abnehmerkonten befindlichen Haben-Posten, im Wesentlichen A-Konto-Zahlungen und Gutschriften, ergibt. Anhand der Ankaufsquote ist erkennbar, welcher Anteil des Gesamtsaldos von A.B.S. angekauft und finanziert und somit versichert ist. Die nicht angekauften Forderungen werden als sogenannte "Inkasso"-Positionen bezeichnet und von A.B.S. treuhänderisch verwaltet.

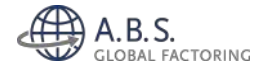

Neben der Anzeige der im Forderungssaldo enthaltenen Haben-Posten wird Ihnen zudem der Sperreinbehalt (Sicherheitseinbehalt) angezeigt, den wir bis zur Zahlung durch die Abnehmer von dem Kaufpreis einbehalten. Dieser beträgt standardmäßig 10% auf den angekauften Forderungsbestand. Die Inkasso-Bestände (nicht angekaufte Posten) werden naturgemäß mit 100% einbehalten.

Die sich nach Abzug des Sperreinbehaltes ergebende Kaufpreisvorauszahlung auf den Forderungsbestand wird dem Verrechnungskonto gutgeschrieben. Hier wird nach Abzug etwaiger bereits zu Ihren Gunsten angewiesenen Beträge oder vereinbarter Sondereinbehalte unter "Tagessaldo aktuell" die noch verfügbare Liquidität bei der A.B.S. angezeigt. Durch tägliche Veränderungen des Forderungsbestandes (neue Einreichungen, Zahlungseingänge der Abnehmer) oder der Ankäufe (Umwandlungen bestehender Posten oder Nachkäufe von Restforderungen) kann sich der Saldo des Verrechnungskontos fortlaufend verändern. Die täglichen Veränderungen können Sie in den Zeilen "Einreichungen", "Umwandlungen", Nachkäufe" und "Zahlungseingänge" erkennen.

Mit <Mausklick> auf die jeweiligen Beträge, oben genannter Veränderungen, gelangen Sie von dem Verrechnungskonto ("VKN") in die jeweiligen Detailanzeigen unter der Funktion "Tagesbewegungen". Mittels <Mausklick> auf den Gesamtbestand werden Sie zu der "Abnehmerliste" mit den Salden der einzelnen Abnehmer verzweigt.

| Umsatz (EU                      |  |  |
|---------------------------------|--|--|
| 1,151,737,0                     |  |  |
| 131.377.3                       |  |  |
| <mark>1</mark> 17.184,6         |  |  |
| 95.066,02<br>84 <b>.</b> 514,14 |  |  |
|                                 |  |  |
| 65.309,5                        |  |  |
| 57.044,3                        |  |  |
| Summe der Abnehmer 3.625.815,9  |  |  |
|                                 |  |  |
|                                 |  |  |

#### 1.2.2 Umsatz

Alle in einem Kalenderjahr bei der A.B.S. eingereichten Umsätze werden Ihnen in dieser Funktion dargestellt. Über die <Drop-Down>Funktion können Sie vergangene Geschäftsjahre auswählen. Die Tabelle selbst kann durch <Mausklick> auf die Spaltenüberschriften nach der jeweiligen Spalte abund aufsteigend sortiert werden.

Details zu den jeweiligen Abnehmern sind mit der sogenannten <Drill-Down>Funktion ( ▶) möglich, die Umsätze werden Ihnen dann auf Monatsebene angezeigt.

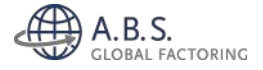

Die Tabelle steht über die Download-Funktion für die Weiterbearbeitung in Excel zur Verfügung, so dass die Abnehmerumsätze dort auf Monatsebene dargestellt werden.

#### 1.2.3 Fälligkeitsanalyse

#### FÄLLIGKEITSANALYSE OHNE HABEN-POSTEN

Fälligkeiten Übersicht

| Fälligkeiten              | Summe Inkasso (EUR) | in %       | Summe Ankauf (EU      | t) in %         | Summe Gesamt (EUR) | in %            | Anzahl RG     |
|---------------------------|---------------------|------------|-----------------------|-----------------|--------------------|-----------------|---------------|
| 0 nicht fällig            | 357.134,03          | 34,87%     | 367.582,7             | 0 40,44%        | 724.715,73         | 37,49%          | 770           |
| 1-15                      | 282.911,20          | 27,62%     | 212.612,8             | 9 23,39%        | 495.524,09         | 25,63%          | 232           |
| 16-30                     | 103.746,63          | 10,13%     | 136.392,8             | 5 15,01%        | 240.139,49         | 12,42%          | 138           |
| 31-45                     | 11.008,34           | 1,07%      | 53.735,9              | 8 5,91%         | 64.744,32          | 3,35%           | 79            |
| 46-60                     | 10.837,30           | 1,06%      | 48.128,0              | 8 5,30%         | 58.965,38          | 3,05%           | 62            |
| 61-90                     | 10.055,97           | 0,98%      | 32.493,3              | 5 3,58%         | 42.549,32          | 2,20%           | 65            |
| über 90 Tage              | 248.601,49          | 24,27%     | 57.904,7              | 8 6,37%         | 306.506,27         | 15,86%          | 198           |
|                           | 1.024.294,96        |            | 908.850,6             | •               | 1.933.145,60       |                 |               |
| Details<br>81 bis 90 Tage | V                   |            |                       |                 |                    |                 |               |
| Abnehmer-Nr.              | Abnehmer            | Belegdatum | Faelligkeit Be<br>Nr. | eg- Betrag (EUR | R) Akonto R        | estbetrag (EUR) | davon Inkasso |

| 00106 | 29.01.2014 | 06.02.2014 | 14002188 | 587,65   | 0,00    | 587,65        |     |        | 0,00     |
|-------|------------|------------|----------|----------|---------|---------------|-----|--------|----------|
| 00129 | 17.10.2013 | 14.02.2014 | 14000211 | 15,74    | 0,00    | 15,74         |     |        | 0,00     |
| 00129 | 17.10.2013 | 14.02.2014 | 14000215 | 646,92   | 0,00    | 646,92        |     |        | 0,00     |
| 00129 | 15.11.2013 | 13.02.2014 | 4000905A | 73,38    | 0,00    | 73,38         |     |        | 0,00     |
| 00129 | 18.12.2013 | 16.02.2014 | 4001592A | 63,09    | 0,00    | 63,09         |     |        | 0,00     |
| 00134 | 06.02.2014 | 14.02.2014 | 14002404 | 449,50   | -427,02 | 22,48         |     |        | 0,00     |
| 00391 | 11.12.2013 | 09.02.2014 | 4001501A | 1.756,28 | 0,00    | 1.756,28      |     |        | 1.756,28 |
| 00391 | 07.02.2014 | 17.02.2014 | 14002416 | 1.099,14 | 0,00    | 1.099,14      |     |        | 1.099,14 |
|       |            |            |          |          |         |               |     |        |          |
|       |            |            |          |          |         | Anfang Zurück | 1/9 | Weiter | Ende     |

Downloads
PDF Excel

Die Fälligkeitsanalyse gibt Ihnen einen ersten Überblick über die Fälligkeitsstruktur Ihres Forderungsbestandes. Hierbei weist das Laufzeitband (z.B. 1-15, 16-30) die fälligen Tage aus. Bei der Betrachtung wird der Forderungsbestand nach "Inkasso", "Ankauf" und "Gesamt" unterschieden. Neben dem jeweiligen Gesamtbetrag werden zudem das prozentuale Verhältnis zum Gesamtbestand sowie die Anzahl der Forderungen in der entsprechenden Periode angezeigt. Bei "Details" unterhalb der Tabelle haben Sie die Möglichkeit, die einzelnen Forderungen anzeigen zu lassen. Nach Anzeige der jeweiligen Forderung besteht über die "Download"-Funktion die Möglichkeit, die ausgewählten Details in einer Excel-Datei zu generieren.

Bei der Fälligkeitsanalyse ist zu berücksichtigen, dass Haben-Posten nur dann angezeigt werden, sofern diese explizit einer Forderung zugeordnet werden können. Der in der Fälligkeitsanalyse ausgewiesene Gesamtbestand kann daher von dem Gesamtbestand in der Übersicht "Forderungsbestand" abweichen. Diese Vorgehensweise ist aus buchhalterischen und risikobedingten Gründen bewusst gewählt worden.

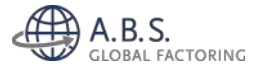

## 1.3 Tagesbewegungen

| KUNDE T     | AGESBEWEGUNGEN         | ABNEHMER  | OFFENE POSTEN    | DECKUNGSANTRAG |
|-------------|------------------------|-----------|------------------|----------------|
| Einreichung | <b>en</b> Umwandlungen | Nachkäufe | Zahlungseingänge |                |

Veränderungen im Forderungsbestand und in den Ankäufen werden Ihnen transparent und zeitnah über die "Tagesbewegungen" dokumentiert. Innerhalb dieser Funktion gibt es vier Unterfunktionen, die auch auf dem "Verrechnungskonto" dargestellt werden und Ihnen die Art der Bewegungen (neue Forderungseinreichung etc.) dokumentieren. Mit Anmeldung im Online-Portal können Sie mit einem Blick auf das "Verrechnungskonto" (Start-Maske "Kunde") erkennen, ob etwaige Buchungen in den jeweiligen Tagesbewegungen enthalten sind.

#### 1.3.1 Einreichungen

| KU   | IDE TAGE  | SBEWEGUNGEN    | ABNEHMER   | OFFENE POSTEN    | DECKUNGSANTRAG | ŧ.     |     |               |               |        |       |              |           |
|------|-----------|----------------|------------|------------------|----------------|--------|-----|---------------|---------------|--------|-------|--------------|-----------|
| Einr | eichungen | Umwandlungen   | Nachkäufe  | Zahlungseingänge |                |        |     |               |               |        |       |              |           |
| EII  | NREICHU   | JNGEN          |            |                  |                |        |     |               |               |        |       |              |           |
| Ab   | nehmer    | Beleg-Nr.      | 23.04.2014 | III suchen       |                |        |     |               |               |        |       |              |           |
|      | Abnehmer  | r-Nr. Abnehmer | n Name     |                  |                | Ort    |     | Betrag        | je Abnehn     | ner    | 39    | VKN je Al    | nehmer    |
| •    | 00074     | (74)           |            |                  |                |        |     |               | -5:1,         | 57     |       |              | -460,41   |
|      | 00140     | (140)          |            |                  |                |        |     |               | 964,          | 75     |       |              | 868,27    |
| ٠    | 00745     | (745)          |            |                  |                |        |     |               | -665,         | 00     |       |              | -598.50   |
| •    | 04765     | (4765)         |            |                  |                |        |     |               | -905,         | 28     |       |              | -814,75   |
| ٠    | 04780     | (4780)         |            |                  |                |        |     |               | 1,028,        | 00     |       |              | 925.20    |
|      | Beleg-Nr. | Art            | Belegda    | itum             | Betrag         | VKN    | Whr | davon Inka    | 550           |        | VB Te | xt           |           |
|      | 4004293A  | RG             | 22.04.20   | 14               | 514.00         | 462,60 | EUR | c             | 0.00          |        | 00    |              |           |
|      | 40042938  | RG             | 22,04.20   | 114              | 514.00         | 462,60 | EUR | c             | 0.00          |        | 00    |              |           |
|      |           |                |            |                  | 1.028,00       | 925,20 |     |               |               |        |       |              |           |
|      | 04789     | (4789)         |            |                  |                |        |     |               | 308,          | 48     |       |              | 277.63    |
| ۶    | 04492     | (4492)         |            |                  |                |        |     |               | 764,          | 12     |       |              | 687,70    |
| ۲    | 04529     | (4529)         |            |                  |                |        |     |               | 578,          | 81     |       |              | 520,93    |
|      |           |                |            |                  |                |        |     | Summe der Abn | ehmer 24.742, | 04     | Summ  | ne der VKN 2 | 20.162,67 |
|      |           |                |            |                  |                |        |     |               | Anfang        | Zurück | 1/4   | Weiter       | Ende      |
| Do   | wnloads   |                |            |                  |                |        |     |               |               |        |       |              |           |
| 23   | 04.2014   | 23.04.2014     | Excel      |                  |                |        |     |               |               |        |       |              |           |

Die Übersicht "Einreichungen" enthält alle Ihrerseits eingereichte Forderungen und/oder Gutschriften. Diese werden gruppiert nach dem Abnehmer jeweils saldiert dargestellt. Die entsprechenden Auswirkungen auf das Verrechnungskonto ("VKN") werden ebenfalls ausgewiesen. Über die "Drill-Down"-Funktion können Sie sich die Einzelposten des jeweiligen Abnehmers im Detail anzeigen lassen.

Neben der Suche (Suchfelder befinden sich direkt unter der der Überschrift "Einreichungen") nach dem Abnehmer – sowohl der Nummer als auch dem Namen – und der Beleg-Nummer, d.h. Ihrer Rechnungsnummer, kann bei entsprechender Datumsauswahl neben den erwähnten Suchfeldern auch ein konkreter Stichtag ausgewählt werden.

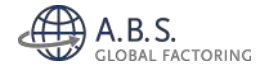

Somit ist die Darstellung des Suchergebnisses stichtagsgenau möglich. Darüber hinaus steht Ihnen unterhalb der Tabelle ein Excel-Download zur Verfügung, bei dem die Selektion zu einem Stichtag oder für einen Zeitraum – jeweils rückwirkend – möglich ist. Der Download stellt Ihnen eine Excel-Arbeitsmappe mit 2 Tabellen zur Verfügung. Die Einreichungen saldiert auf Abnehmer-Ebene werden mit dem (WorkSheet 1), die Detailanzeige für jeden einzelnen von Ihnen übertragenen Posten mit (WorkSheet 2) bereitgestellt.

#### 1.3.2 Umwandlungen

Der Aufbau und die Funktionen unter "Umwandlung" sind identisch zu den "Einreichungen". Bei den Umwandlungen werden Ihnen diejenigen Forderungen aufgeführt, die wir z.B. aufgrund eines vom Abnehmer gemeldeten kaufmännischen Disputs vom "Ankauf" ins "Inkasso" oder z.B. aufgrund einer vorgenommenen Limiterhöhung vom "Inkasso" in den "Ankauf" umgewandelt haben.

#### 1.3.3 Nachkäufe

Der Aufbau und die Funktionen unter "Nachkäufe" sind identisch zu den "Einreichungen". Bei den Nachkäufen handelt es sich um wieder offen gestellte Abzüge (Restforderungen), welche die Abnehmer im Rahmen der Zahlung ohne erkennbare oder akzeptable Gründe getätigt haben und seitens der A.B.S. nicht ausgebucht wurden. Diese werden im Rahmen der ordnungsgemäßen Buchhaltung von den Abnehmern nachgefordert und angemahnt oder können auf Ihren Wunsch nachträglich ausgebucht werden.

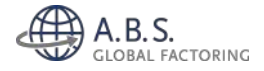

## 1.3.4 Zahlungseingänge

| KU | NDE TA        | GESBEWEG    | GUNGEN   | ABNEHMER  | OFFENE POSTEN    | DECKUNG  | SANTRAG       |                     |          |                      |         |                        |              |         |                         |
|----|---------------|-------------|----------|-----------|------------------|----------|---------------|---------------------|----------|----------------------|---------|------------------------|--------------|---------|-------------------------|
|    | reichunge     | n Umwar     | ndlungen | Nachkäufe | Zahlungseingänge |          |               |                     |          |                      |         |                        |              |         |                         |
|    |               |             |          |           |                  |          |               |                     |          |                      |         |                        |              |         |                         |
| ZA | HLUN          | GSEING      | ÄNGE     |           |                  |          |               |                     |          |                      |         |                        |              |         |                         |
| At | nehmer-N      | Ir. Beleg   | g-Nr.    | Betrag    | 23.04.2014       | III such | ien           |                     |          |                      |         |                        |              |         |                         |
|    | Abnehr<br>Nr. | ne Abnehr   | mei Name | •         | Ort              |          | abg           | jerechnete Post     | en g     | etätigte Abzüg       | e verb. | Haben-Pos              | sten V       | KN je / | \bnehmer                |
| Þ  | 00074         | (74)        |          |           |                  |          |               | 0,                  | 00       | 0,00                 | 1       | c                      | 0,00         |         | -0,01                   |
| Þ  | 04765         | (4765)      |          |           |                  |          |               | 0,                  | 00       | 0,00                 | 1       | c                      | 0,00         |         | 0,00                    |
| Þ  | 04577         | (4577)      |          |           |                  |          |               | 0,                  | 00       | 0,00                 | 1       | c                      | 0,00         |         | 0,00                    |
| Ŧ  | 04529         | (4529)      |          |           |                  |          |               | 1.833,              | 19       | -154,67              |         | 1.678                  | 8,52         |         | -1.273,27               |
|    | Beleg-<br>Nr. | Faelligkeit | Whr      | Betrag    | davon Inkasso    | Skonto   | Mängelabzu    | g Gutschr/B         | A Rueckb | el fremde Ge         | b. Hab  | en-Posten              |              | VKN     | Text                    |
|    |               | 31.03.2014  | EUR      | -396,00   | 0,00             | 0,00     | 0,0           | 0,0                 | io o,    | 00 C                 | ,00     | 0,00                   | -            | 39,60   |                         |
|    | 14002440      | 22.02.2014  | EUR      | 1.326,40  | 0,00             | -66,33   | 0,0           | 00 0,0              | 10 0,    | oo o                 | ,00     | 0,00                   |              | 66,31   | - 05 %<br>Skonto        |
|    | 14003938      | 17.04.2014  | EUR      | 1.766,87  | 0,00             | -88,34   | 0,0           | 00 0,1              | 10 0,    | oo o                 | ,00     | 1.678,52               | -            | 79,50   | - 05 %<br>Skonto        |
|    | 14003366      | 31.03.2014  | EUR      | 396,00    | 0,00             | 0,00     | 0,0           | 0,0                 | io o,    | 00 C                 | ,00     | 0,00                   |              | 39,60   |                         |
|    |               | 22.02.2014  | EUR      | -1.260,08 | -1.260,08        | 0,00     | 0,0           | 00 0,0              | io o,    | 00 C                 | ,00     | 0,00                   | -1.2         | 60,08   | _                       |
|    |               |             |          | 1.833,19  | -1.260,08        | -154,67  | 0,0           | 0 0,0               | 10 0,    | 00 C                 | ,00     | 1.678,52               | -1.2         | 73,27   |                         |
| -  | 04190         | (4190)      |          |           |                  |          |               | 0,                  | 00       | 0,00                 | )       | c                      | 0,00         |         | 0,00                    |
| Þ  | 03561         | (03561)     |          |           |                  |          |               | 300,                | 00       | 0,00                 | 1       | c                      | 0,00         |         | 30,00                   |
|    |               |             |          |           |                  |          | Summe abgered | hnete Posten 2.133, | 19 Summe | der Abzüge -154,67   | Sum     | nme Haben-Pos<br>1.678 | sten<br>8,52 | Sum     | me der VKN<br>-1.243,28 |
|    |               |             |          |           |                  |          |               |                     | d        | lavon Skontl -154,67 |         |                        |              |         |                         |
|    |               |             |          |           |                  |          |               |                     | davor    | n Mängelabzüge 0,00  | •       |                        |              |         |                         |
|    |               |             |          |           |                  |          |               |                     | davon 6  | iutschriften/BA 0,00 | •       |                        |              |         |                         |
|    |               |             |          |           |                  |          |               |                     | daron R  | ückbelastungen 0,00  | •       |                        |              |         |                         |
| _  |               |             |          |           |                  |          |               |                     | davon fr | emde Gebühren 0,00   | )       |                        |              |         |                         |
|    |               |             |          |           |                  |          |               |                     |          |                      | Anfang  | Zurück                 | 1/1          | Weiter  | Ende                    |
|    |               |             |          |           |                  |          |               |                     |          |                      |         |                        |              |         |                         |
| Do | wnloads       |             |          |           |                  |          |               |                     |          |                      |         |                        |              |         |                         |
| 2  | 3.04.2014     | 23.04       | .2014    | Excel     |                  |          |               |                     |          |                      |         |                        |              |         |                         |

Unter "Zahlungseingänge" finden Sie alle von der A.B.S. ausgebuchten Forderungen und/oder Gutschriften.

In der Regel resultieren diese aus den bei der A.B.S. eingegangenen Zahlungen der jeweiligen Abnehmer. Weiterhin werden auch diejenigen Forderungen aufgeführt, die an Sie rückbelastet und aus dem Forderungsbestand ausgebucht werden.

Die abgerechneten Posten werden in der Übersicht saldiert pro Abnehmer dargestellt (bei Ausgleich einer Rechnung mit einer gleichlautenden Gutschrift ergibt sich daher ein Saldo von € 0,00) und die entsprechenden Auswirkungen auf das Verrechnungskonto ("VKN") ausgewiesen. Über die "Drill-Down"-Funktion können Sie sich die Einzelposten des jeweiligen Abnehmers im Detail anzeigen lassen. Zudem erkennen Sie die pro Abnehmer getätigten Abzüge und ggf. verrechneten Haben-Posten, die bereits im Abnehmerkonto geführt waren.

Über die "Drill-Down"-Funktion werden Ihnen die Details der Abzüge (Skonti, Boni etc.) angezeigt, die Sie am Ende der Tabelle auch summiert für den Tag wiederfinden. Neben der Suche (Suchfelder befinden sich direkt unter der Überschrift "Zahlungseingänge") nach dem Abnehmer – sowohl der

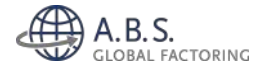

Nummer als auch dem Name –, der Beleg-Nummer, d.h. Ihrer Rechnungsnummer, sowie dem Betrag kann bei entsprechender Datumsauswahl neben den erwähnten Suchfeldern auch ein zurückliegender Tag ausgewählt werden. Das Suchergebnis ist damit stichtagsgenau darstellbar. Darüber hinaus steht Ihnen auch in diesem Funktionsmenü ein Excel-Download (unterhalb der Tabelle) zur Verfügung. Auch hier ist die Auswahl eines zurückliegenden Tags oder Zeitraums möglich.

Der Download stellt Ihnen eine Excel-Arbeitsmappe mit einer Tabelle zur Verfügung, die die Detailanzeige jeder einzelnen Ausbuchung enthält. Die Übersicht können Sie bspw. zur Einbuchung in Ihr Buchhaltungssystem verwenden.

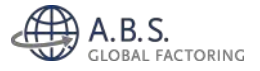

## 1.4 Abnehmer

 KUNDE
 TAGESBEWEGUNGEN
 ABNEHMER
 OFFENE POSTEN
 DECKUNGSANTRAG

 Abnehmerliste
 Abgerechnet
 Rechtsfälle

Bei dem unter Ziffer 2 dieses Handbuches genannten Gesamt-Bestand und "Inkasso"-Positionen handelt es sich um die Summierung sämtlicher Posten, der jeweiligen Abnehmer. Über die Funktion "Abnehmer" können Sie sich ein Bild über die jeweilige Situation Ihre Abnehmer machen. Auch diese Daten werden in Echtzeit angezeigt, d.h. etwaige Buchungen auf einem Abnehmerkonto werden Ihnen unmittelbar im Online-System angezeigt.

#### 1.4.1 Abnehmerliste

|        | ACCOUNT A CONTRACT |             |     |         |      |                      |                     |                      |             |     |
|--------|--------------------|-------------|-----|---------|------|----------------------|---------------------|----------------------|-------------|-----|
| Abnehn | ner Datei suc      | hen         |     |         |      |                      |                     |                      |             |     |
| Ma/Fi  | Abnehmer-<br>Nr.   | Abnehmer Na | ame | PLZ/Ort | Land | Gesamtsaldo<br>(EUR) | davon Ink.<br>(EUR) | davon Haben<br>(EUR) | Limit (Tsd. | )   |
|        | 21001              | (21001)     |     |         | DE   | 6.906.49             | 6.906-49            | 0,00                 | D           | 0   |
| 69800  | 29000              | (29000)     |     |         | DE   | 43,414,53            | 47.376,71           | -3,962,18            | 0           | 3   |
|        | 45330              | (45330)     |     |         | DE   | 8.705.55             | 1.606.50            | 0.00                 | 0           | 61  |
| 69805  | 45332              | (45332)     |     |         | DE   | 35,354,24            | 0.00                | 0.00                 | D           | 8   |
|        | 45326              | (45328)     |     |         | DE   | 31.264.33            | 0.00                | 0.00                 | D           | 0   |
|        | 45708              | (45708)     |     |         | DE   | 31.200,42            | 177,99              | 0,00                 | D           | e). |
|        | 45717              | (45717)     |     |         | DE   | 9.413,43             | j0;00               | 0,00                 | 0           | el  |
| 69809  | 55564              | (55564)     |     |         | DE   | 28.075.38            | 0,00                | 0,00                 | 0           | 8   |
|        |                    |             |     |         |      | 3.838.441,51         | 301.638,96          | -24,857,55           |             |     |
|        |                    |             |     |         |      |                      | Autom               | ACCREATE THE WAR     | ( manual )  | 100 |

Die Abnehmerliste enthält alle bei uns geführten Abnehmer. Neben Ihrer eigenen Debitorennummer ("Abnehmer") und dem Debitorennamen wird zudem die bei uns geführte "Abnehmer-Nummer" angezeigt. In der ersten Spalte ("Ma/Fi") ist für Sie erkennbar, ob der Abnehmer ein eigenes Limit hat oder dieser von einem sogenannten "Masterlimit" im Rahmen einer Gruppenbetrachtung partizipiert. Im Falle eines "Masterlimits" wird die Abnehmer-Nr. des Masters angezeigt oder über den Hinweis "Master" signalisiert, dass der Abnehmer als "Master" fungiert. Das aktuelle bei der A.B.S. bestehende Limit erkennen Sie in der zweiten Spalte von rechts ["Limit (Tsd.)"].

Sofern es sich um eine Filiale eines Masters handelt, ist das Limit inklusive der unter dem Master gruppierten Abnehmer bzw. Forderungsbestände lediglich nach einem "Mausklick" auf die in der Spalte "Ma/Fi" geführte Nummer bzw. dem Kennzeichen "Master" erkennbar.

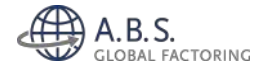

Weiterhin erkennen Sie in der Tabelle den offenen Gesamtsaldo pro Abnehmer sowie die darin enthaltenen Haben-Posten (A-Konto und Gutschriften), die sich auf dem Abnehmerkonto befinden. Auch diese Tabelle kann mittels "Mausklick" auf die jeweilige Spaltenüberschrift nach selbiger sortiert werden. Eine Sortierung über die Spalte "davon Ink." ermöglicht Ihnen somit beispielsweise die schnelle Übersicht über diejenigen Abnehmer, bei denen Forderungen bestehen, die nicht angekauft sind und sich somit in Ihrem Risiko befinden.

Neben dem "Hyperlink" in der Spalte "Ma/Fi", der auf die Abnehmer-Gruppenbetrachtung verlinkt, existieren noch weitere Möglichkeiten der Direktverzweigung: Mittels "Mausklick" auf die "Abnehmer-Nr." oder den "Abnehmer" gelangen Sie in die Abnehmerdetails (siehe Ziffer 1.4.2 dieses Handbuches), während Sie mittel "Mausklick" auf den "Gesamtsaldo" eines Abnehmers in das Abnehmerkonto mit Detailangaben zu den offenen Posten (siehe Ziffer 1.4.3 dieses Handbuches) gelangen. Weiterhin können Sie mit einem "Mausklick" auf das jeweilige Limit direkt einen neuen Deckungsantrag für eine Limiterhöhung des Abnehmers öffnen.

#### 1.4.2 Abnehmerdetails

| INDE TAGESBEWEGUNGEN ABNEHMER OF    | FFENE POSTEN DECKUNGSANTRAG                  |                             |            |
|-------------------------------------|----------------------------------------------|-----------------------------|------------|
| mehmerliste Abgerechnet Rechtsfälle |                                              |                             |            |
|                                     |                                              |                             |            |
| DNEHWERDETAILS                      |                                              |                             |            |
| Abnehmer                            |                                              | Kontaktdaten                |            |
| Abnehmer-Nr.                        | 21001 (21001)                                | Telefon                     |            |
| Firmenname 1                        |                                              | Fax                         |            |
| Firmenname 2                        | GmbH & Co. KG                                | E-Mail                      |            |
| Strasse                             |                                              | Ansprechpartner             |            |
| PLZ+Ort                             |                                              |                             |            |
| Zahlungskondition (38)              | 56 Tage 4.00% Skonto, 60<br>Tage Netto Kasse |                             |            |
| Ubersicht Forderungsbestand         |                                              | Ankauf                      |            |
| Gesamtbestand                       | 66.906,49 EUR                                | Ihre Limitanfrage (Tsd)     | 700 EUR    |
| Angekaufter Forderungsbestand       | 0,00 EUR                                     | Anfrage am                  | 08.04.2013 |
| Inkassobestand                      | 66.906, <mark>49 E</mark> UR                 | unsere Deckungszusage (Tsd) | 0 EUR      |
|                                     |                                              | Vorbehalt:                  |            |
| Hierin enth. Haben-Posten           | 0,00 EUR                                     | adama Dada                  |            |
| davon Gutschriften                  | 0,00 EUR                                     | Referenz Deckungszusage     |            |
| davon Gutschriften Inkasso          | 0,00 EUR                                     | zusage am                   |            |
| davon Akonto                        | 0,00 EUR                                     | Widerruf am                 |            |
|                                     |                                              | Letzter Ankauf              | 24.03.2014 |
|                                     |                                              | Letzter Ankauf Ink.         | 21.01.2014 |
|                                     |                                              |                             |            |

Schadensstufe

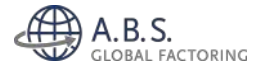

| SEPA-La                                                                             | stschrift                                                                                               |                                       |                                             |                         |                                                        |                           |                     |
|-------------------------------------------------------------------------------------|----------------------------------------------------------------------------------------------------|---------------------------------------|---------------------------------------------|-------------------------|--------------------------------------------------------|---------------------------|---------------------|
| Einzug                                                                              | sverfahren                                                                                              |                                       | Nein                                        |                         |                                                        |                           |                     |
| BLZ                                                                                 |                                                                                                    |                                       |                                             |                         |                                                        |                           |                     |
| Kontor                                                                              | turomer                                                                                                 |                                       |                                             |                         |                                                        |                           |                     |
| IBAN                                                                                |                                                                                                    |                                       |                                             |                         |                                                        |                           |                     |
| BIC/5                                                                               | NIFT                                                                                                    |                                       |                                             |                         |                                                        |                           |                     |
| Deckungsantr                                                                        | ag Offene Posten Abgerechnets                                                                           | a Postan                              |                                             |                         |                                                        |                           |                     |
| Deckungsantr<br>älligkeiten l<br>Fälligkeiten                                       | ag Offene Posten Abgerechnete<br>Übersicht<br>Summe Inkasse (EUR)                                       | e Postan<br>In 1%                     | Summe Ankauf (EUR)                          | In %                    | Summe Gecamt(EUR)                                      | in the                    | Anzahl RG           |
| Deckungsbahr<br>älligkeiten I<br>Fälligkeiten<br>I-15                               | ag Offene Posten Abgerachnete<br>Übersicht<br>Summe Inkesse (EUR)<br>13.887.30                          | a Postan<br>in %<br>20.75%            | Samme Ankauf (EUR)<br>0.09                  | în %<br>8.00%           | Summe Cocamt(EUR)<br>13.887.30                         | in 05<br>20.75%           | Anzahi RG           |
| Deckungsmir<br>älligkeiten<br>Fälligkeiten<br>1-15<br>iber 90 Tege                  | ag Offene Posten Abgerechnet<br>Übersicht<br>Summe Inkasse (EUR)<br>13.487.30<br>53.419.59              | 6 Postan<br>in 1%<br>20.75%<br>79.24% | Summe Ankzuf (EUR)<br>0.00                  | im %6<br>0.00%<br>0,00% | Summe Cocamt(EUR)<br>13.887.30<br>53.019.19            | in 06<br>20.76%<br>79.24% | Anzahl RG<br>1<br>4 |
| Dickungsantr<br>älligkeiten<br>Fälligkeiten<br>I-15<br>I-15                         | ag Offene Posten Abgerechnet<br>Übersicht<br>Summe Inkasse (EUR)<br>13.887.30<br>53.419.59<br>66.966.49 | 6 Postan<br>In %<br>20.75%<br>79.26%  | Summe Anicauf (EUR)<br>0.09<br>0.09<br>6.09 | In %<br>0.00%<br>0,00%  | Summe Cecamt(EUR)<br>13887.30<br>59.019.19<br>40596.49 | in 1%<br>20.75%<br>79.24% | Anzahl RG<br>S      |
| Deckungsantr<br>'älligkeiten I<br>Fälligkeiten<br>2-15<br>Uber 90 Tege<br>Jownloads | ag Offene Posten Abgerachmet<br>Übersicht<br>Summe Inkasse (EUR)<br>13.887.30<br>53.019.59<br>66.506.49 | in %<br>20.75%<br>79.26%              | Summe Anicas' (EUR)<br>0.09<br>0.09<br>0.09 | in %<br>0.00%<br>0.00%  | Summe Cecamt(EUR)<br>(19497.30<br>59.0512<br>66.996.49 | in %<br>20.75%<br>79.24%  | Anzahl RC<br>S<br>4 |

In den "Abnehmerdetails" werden alle relevanten Informationen zu Ihrem Abnehmer für Sie dargestellt. Neben den Angaben zum jeweiligen Limit, den bei uns geführten Kontaktdaten und der Information, ob es sich um einen Abnehmer mit Bankeinzug handelt, wird Ihnen eine Fälligkeitsanalyse auf Abnehmerebene angezeigt. Zudem haben Sie in dieser Maske neben der "Download"-Funktion auch die Möglichkeit, über eine direkte Verlinkung in die "Offenen Posten" (siehe Ziffer 1.4.3 dieses Handbuches), in die "Abgerechneten Posten" (siehe Ziffer 1.4.4 dieses Handbuches) oder in den neuen "Deckungsantrag" für eine Limiterhöhung des Abnehmers (siehe Ziffer 1.6 dieses Handbuches) zu gelangen.

| OFFENE       | POSTE        | - N            |                    |      |                 | / 21001       | (210 | 01)       |      |   |               |      |      |        |     |        |     |
|--------------|--------------|----------------|--------------------|------|-----------------|---------------|------|-----------|------|---|---------------|------|------|--------|-----|--------|-----|
| Beleg Nr.    | Betr         | ag             | suchen             | Abge | rechnete Posten | Details       |      |           |      |   |               |      |      |        |     |        |     |
| Beleg<br>Nr. | Beleg<br>Art | Beleg<br>Datum | Fällig /<br>Valuta | Zak  | Betrag (EUR)    | davon Inkasso | VB   | Fremdwhr. |      | м | Mahn<br>Datum | Text |      |        |     |        |     |
| 0004733      | RG           | 11,07.2013     | 09.10.2013         | 38   | 2.737,38        | 2.737,38      | в    | 0,00      | EUR  | o |               |      |      |        |     |        |     |
| 001359       | RG           | 10.09.2013     | 09.12.2013         | 38   | 12.652,13       | 12,652,13     | 8    | 0,00      | EUR  | ٥ |               |      |      |        |     |        |     |
| 12006941     | RG           | 10.09.2013     | 09.12.2013         | 38   | 20.230.00       | 20,230,00     | в    | 0.00      | EUR  | 0 |               |      |      |        |     |        |     |
| 12686        | RG           | 21.01.2014     | 21.04.2014         | 28   | 13,887,30       | 13,887,30     | 8    | 0,00      | EUR  | 0 |               |      |      |        |     |        |     |
| 1941         | RG           | 22.08.2013     | 20.11.2013         | 38   | 17.399,68       | 17.399,68     | в    | 0,00      | EUR. | 0 |               |      |      |        |     |        |     |
|              |              |                |                    |      | 66.906,49       |               |      |           |      |   |               |      |      |        |     |        |     |
|              |              |                |                    |      |                 |               |      |           |      |   |               |      |      |        |     |        |     |
|              |              |                |                    |      |                 |               |      |           |      |   |               | Ar   | fano | Zurück | 1/1 | Welter | End |

#### 1.4.3 Offene Posten Abnehmer

Die Funktion "Offene Posten" der Abnehmer zeigt Ihnen detailliert jeden Posten im Abnehmerkonto. Neben den von Ihnen übermittelten Datensätzen pro Forderung und Gutschrift erkennen Sie hier, ob ein Posten angekauft wurde oder sich im Inkasso befindet ("davon Inkasso"). Der Grund für eine Inkasso-Position ist hierbei über den Vorbehaltsgrund ("VB") ebenso erkennbar wie der Stand des Mahnwesen: In der Spalte "M" wird Ihnen die aktuelle Mahnstufe und in der Spalte "Mahn Datum" der Versand der letzten Mahnung angezeigt.

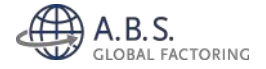

Sofern uns bereits ein Avis oder vordatierte Schecks mit Abrechnungsanzeige für eine oder mehrere Forderungen vorliegt, werden diese Posten mit einem "\*" nach der "Beleg-Nr." gekennzeichnet. Darüber hinaus wird die Mahnstufe bei diesen Posten dahingehend angepasst, dass diese dann (unter "M") im Bereich zwischen 5 und 8 liegen. Die ursprüngliche Mahnstufe wird hierbei um 5 Stufen nach oben angepasst. Etwaige Hintergründe zu einer Position, insbesondere bei von uns offen gestellten Restforderungen, können Sie in der Spalte "Text" erkennen.

Sofern für den Debitor Forderungen in einer Fremdwährung eingereicht wurden, die in Euro von der A.B.S. refinanziert werden, erkennen Sie in der Spalte "Fremdwhr." den ursprünglichen Rechnungsbetrag mit der jeweiligen Währungskennung. Auch in dieser Maske finden Sie die durch das gesamte Programm durchgängige Option eines Excel- oder PDF-Downloads zur Weitergabe oder Weiterverarbeitung.

#### 1.4.4 Abgerechnet

| 15717          | Beleg Nr.         | Betrao         | curbo | n Tunick                  | cotton.                 |                 |                  |                   |           |     |                  |                       |                    |
|----------------|-------------------|----------------|-------|---------------------------|-------------------------|-----------------|------------------|-------------------|-----------|-----|------------------|-----------------------|--------------------|
| Abnehme<br>Nr. | er- Abnehmer Name | e Beleg<br>Nr. | Beleg | Beleg<br>Datum            | Fällig /<br>Valuta      | Betrag<br>(EUR) | davon<br>Inkasso | Abzug<br>Abnehmer | Fremdwhr. |     | Buchung<br>Datum | Abrechnungs-<br>Datum | Tage<br>Überfällig |
| 5717           | (45717)           | 1452961        | RG    | 13.02.2014                | 29,07.2014              | 28.256,33       | 0,00             | 0,00              | 0,00      | EUR | 14.02.2014       | 14.02.2014            | -97                |
| 5717           | (45717)           | 1457364        | RG    | 16.04.2014                | <mark>21.05.2014</mark> | 931,23          | 0,00             | 0,00              | 0,00      | EUR | 17.04.2014       |                       | -28                |
| 5717           | (45717)           | 1457265        | RG    | 16.04.2014                | 21.05.2014              | 65,33           | 0,00             | 0,00              | 0,00      | EUR | 17.04.2014       |                       | -28                |
| 5717           | (45717)           | 1457366        | RG    | 16.0 <mark>4.</mark> 2014 | 21.05.2014              | 60,54           | 0,00             | 0,00              | 0,00      | EUR | 17.04.2014       |                       | -28                |

Die Funktion "Abgerechnet" bietet Ihnen die Möglichkeit, für einen Abnehmer alle abgerechneten Posten anzeigen zu lassen. Im Unterschied zu der Suchfunktion innerhalb der "Zahlungseingängen" bei den "Tagesbewegungen" wird hier bei der Suche nach einer Abnehmernummer in dieser Funktion zeitraumübergreifend und unabhängig von einem bestimmten Tag gesucht. Neben dem Abrechnungsdatum und etwaig getätigten Abzüge gibt Ihnen die Spalte "Tage überfällig" ein erstes Indiz zur Zahlungsmoral des Abnehmers. Auch für diese Übersicht besteht eine Download-Möglichkeit.

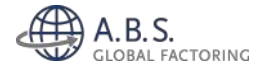

## 1.4.5 Rechtsfälle

| KUNDE TAGESI | BEWEGUNGEN                                                                                                    | ABNEHMER    | OFFENE POSTEN | DECKUNGSANTRAG |                   |                     |                                   |
|--------------|----------------------------------------------------------------------------------------------------|-------------|---------------|----------------|-------------------|---------------------|-----------------------------------|
| bnehmerliste | Abgerechnet                                                                                                    | Rechtsfälle |               |                |                   |                     |                                   |
| ISTE OFFE    | NER RECH                                                                                                    | TSANWAI     | LTSFÄLLE      |                |                   |                     |                                   |
|              |                                                                                                    |             |               |                |                   |                     |                                   |
| Abnehmer-Nr. | suchen                                                                                                    |             |               |                |                   |                     |                                   |
| Abnehmer-Nr. | Abnehmer                                                                                                    | Name        |               |                | Gesamtsaido (EUR) | davon Ink. (EUR)    | Status                            |
| 30139        | (00139)                                                                                                    |             |               |                | 0,00              | 0,00                | ZV                                |
| 00226        | (00226)                                                                                                    |             |               |                | 0,00              | 0,00                | AKTENZEICHEN VERGEBEN             |
| 00737        | (00737)                                                                                                    |             |               |                | 0.00              | 0.00                | WIEDERSPRUCH GEGEN MB             |
| 00944        | (00944)                                                                                                    |             |               |                | 21,57             | 21,57               | EV EINGELEITET                    |
| 51170        | (01170)                                                                                                    |             |               |                | 0,00              | 0,00                | AKTENZEICHEN VERGEBEN             |
| 04692        | (04692)                                                                                                    |             |               |                | 1.089,44          | 0, <mark>0</mark> 0 | FORDERUNGSSCHREIBEN ERSTELLT      |
| 07418        | (07418)                                                                                                    |             |               |                | 1.305.68          | 1,305,68            | MB BEANTRAGT                      |
| 08451        | (08451)                                                                                                    |             |               |                | 0,00              | 0,00                | GERICHTEVERFAHREN LÄUFT/VA-TERMIN |
|              |                                                                                                    |             |               |                |                   | Anfang              | Zurück 1/9 Weiter Ende            |
| Downloads    |                                                                                                    |             |               |                |                   |                     |                                   |
| PDF Excel    | n in the second second s |             |               |                |                   |                     |                                   |

Unter "Rechtsfälle" werden Ihnen alle aktuell bei uns geführten Abnehmer aufgelistet, die sich in Rechtsverfolgung bzw. Beitreibung befinden. Die Angaben des noch offenen Forderungsbestands wie auch der Status des Vorganges werden hier ausgewiesen.

## 1.5 Offene Posten

| KUNDE  | TAGESBE | WEGUNGE | N ABNEHMER | OFFENE POSTEN | DECKUNGSANTRAG |
|--------|---------|---------|------------|---------------|----------------|
| Gesamt | Inkasso | Ankauf  | Nachkäufe  |               |                |

Neben der Abnehmerliste (siehe Ziffer 1.4.1 dieses Handbuches) mit der Möglichkeit, den Gesamtforderungsbestand saldiert auf Debitorenebene darzustellen und auch in Excel zu verarbeiten, kann unter "Offene Posten" eine abnehmerübergreifende Darstellung und Weiterverarbeitung aller einzelnen Posten realisiert werden.

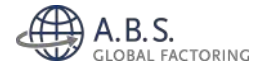

#### 1.5.1 Gesamt

| Lovini         | DEGINAR  | -            |              |                           |                    |     |              |               |    |           |       |   |               |       |        |     |
|----------------|----------|--------------|--------------|---------------------------|--------------------|-----|--------------|---------------|----|-----------|-------|---|---------------|-------|--------|-----|
| bnehmer        | Beleg    | Nr.          | Betrag       | su                        | chen               |     |              |               |    |           |       |   |               |       |        |     |
| bnehmer<br>Ir. | Abnehmer | Beleg<br>Nr. | Beleg<br>Art | Beleg<br>Datum            | Fällig /<br>Valuta | Zak | Betrag (EUR) | davon Inkasso | VB | Fremdwhr. |       | м | Mahn<br>Datum | Text  |        |     |
| 0682           | (00682)  | 12001298     | RG           | 31.12.2011                | 10.01.2012         |     | 766,33       | 0,00          | 0  | 0,00      | EUR   | 0 |               |       |        |     |
| 3561           | (03561)  | 12001395     | GS           | 11,01.2012                | 11.01.2012         |     | -1,826.86    | -1-826,86     | 0  | 0,00      | EUR   | 0 |               |       |        |     |
| 0682           | (00682)  | 12001909     | GS           | 09.02.2012                | 09.02.2012         |     | -366,97      | 0,00          | 0  | 0.00      | EUR   | 0 |               |       |        |     |
| 0682           | (00682)  | 2001909A     | RG           | 09.02.2012                | 10.03.2012         |     | 642.63       | 0.00          | 0  | 0.00      | EUR   | 0 |               |       |        |     |
| 662            | (00682)  | 2001909B     | RO           | 09. <mark>0</mark> 2.2012 | 69.04.2012         |     | 642,63       | 0,00          | ٥  | 0,00      | EUR   | ٥ |               |       |        |     |
| 682            | (00682)  | 2001909C     | RG           | 09.02.2012                | 09.05.2012         |     | 662,11       | 0,00          | 0  | 0,00      | EUR   | 0 |               |       |        |     |
| 682            | (00682)  | 12004082     | RG           | 23.05.2012                | 03.06.2012         |     | 869,16       | 0,00          | 0  | 0,00      | EUR   | 0 |               |       |        |     |
| 682            | (00682)  | 12005941     | RG           | 20.08.2012                | 30.08.2012         |     | 1.411,18     | 0,00          | 0  | 0,00      | EUR   | 0 |               |       |        |     |
|                |          |              |              |                           |                    |     | 1.642.411,92 |               |    |           |       |   |               |       |        |     |
|                |          |              |              |                           |                    |     |              |               |    |           |       |   |               |       |        |     |
|                |          |              |              |                           |                    |     |              |               |    |           | Anfar | g | Zurück        | 1/205 | Weiter | End |

Die "Offene Posten" unterteilen sich insgesamt in vier Unterfunktionen. Unter "Gesamt" werden Ihnen alle bei uns geführten Posten mit den jeweiligen Detailinformationen wie Fälligkeit, Grund für "Inkasso" ("VB") und Mahnstand ("M" und "Mahn Datum") angezeigt. Analog zu den "Offenen Posten" unter "Abnehmer" finden Sie auch in dieser Tabelle Angaben zu etwaigen Fremdwährungen. Ergänzt wird die Tabelle noch um die Spalte "Abnehmer-Nr." und "Abnehmer", sodass eine Zuordnung der Posten zu Ihren Abnehmern möglich ist.

#### 1.5.2 Inkasso

Der Aufbau der Tabelle "Inkasso" ist identisch zu der Tabelle "Gesamt", jedoch werden Ihnen hier ausschließlich die im "Inkasso" befindlichen Posten angezeigt. Über diese Vorselektion ist ein transparenterer Ausweis z.B. im Rahmen der Jahresabschlusserstellung möglich.

#### 1.5.3 Ankauf

Der Aufbau der Tabelle "Ankauf" ist identisch zu der Tabelle "Gesamt", jedoch werden Ihnen hier ausschließlich die im "Ankauf" befindlichen Posten angezeigt. Sie sehen somit über diese Vorselektion auf einen Blick, welche Forderungen von der A.B.S. angekauft und somit im Rahmen des 100% igen-Delkredereschutzes versichert sind.

#### 1.5.4 Nachkäufe

Der Aufbau der Tabelle "Nachkäufe" ist identisch zu der Tabelle "Gesamt", jedoch werden Ihnen hier ausschließlich diejenigen Posten angezeigt, die bei einer Abnehmerzahlung aus unserer Sicht unberechtigt in Abzug gebracht und daher wieder offen gestellt wurden.

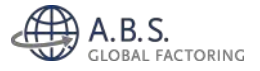

#### 1.6 Deckungsantrag

 KUNDE
 TAGESBEWEGUNGEN
 ABNEHMER
 OFFENE POSTEN
 DECKUNGSANTRAG

 Antrag bearbeiten
 Offene Anträge
 Offene Anträge
 Offene Anträge

Die wesentliche Voraussetzung für die Finanzierung Ihrer Forderungen sind die von der A.B.S. zur Verfügung gestellten Deckungszusagen. Über die Funktion "Antrag bearbeiten" haben Sie die Möglichkeit, neue Abnehmer zur Prüfung an A.B.S. zu senden, Erhöhungsanträge, Streichungen und sämtliche Änderungen vorzunehmen sowie ergänzende Informationen zur Verfügung stellen. Ihre Anfragen werden direkt an die Fachabteilung der A.B.S. übermittelt.

#### 1.6.1 Antrag bearbeiten

Zur besseren Erläuterung haben wir die Bildschirmmaske des Onlineportals in diesem Handbuch in verschiedene Bereiche aufgeteilt.

#### 1.6.1.1. Allgemeine Abnehmerangaben

In der linken Hälfte der Maske finden Sie die Eingabefelder für wesentliche Informationen Ihrer Abnehmer wieder. Unabhängig davon, ob Sie bei einem bestehenden Abnehmer die uns vorliegenden Angaben ändern oder einen neuen Abnehmer übermitteln wollen, ist bei der Eingabe auf korrekte und detaillierte Abnehmerinformationen zu achten. Insbesondere die genaue

Firmierung und – bei einem Einzelunternehmen – die Eingabe des Inhabers unter "Firmenname 1" sind wichtig. Nur so kann eine adäquate Prüfung des Abnehmers erfolgen.

Sofern Sie einen neuen uns noch nicht bekannten Abnehmer übermitteln möchten, ist Ihre Debitorennummer unter "Abnehmer-Nr." zu vermerken. Im Falle der Änderung eines Limits für einen bei der A.B.S. bereits geführten Abnehmer können Sie ebenfalls die relevante Debitorennummer in das entsprechende Feld eingeben oder den Abnehmer über das "Drop-Down"-Menü ("Abnehmerliste durchsuchen") auswählen.

Sofern Ihnen bei der Abnehmer- und somit Limitneuanlage bekannt ist, dass der Abnehmer rechtlich unselbstständig (Filiale / Niederlassung etc.) ist und daher über einen bestehenden Abnehmer mit Limit abgedeckt wird, ist der

| UNDE TAGESBEWEGUNGEN ABNE           | HMER OFFENE POSTEN         | DECKUNGSANTR |
|-------------------------------------|----------------------------|--------------|
| itrag bearbeiten Offene Anträge     |                            |              |
|                                     |                            |              |
| ECKUNGSANTRAG                       |                            |              |
| Offene Anträge                      |                            |              |
| Abnehmer                            |                            |              |
| Abnehmer-Nr.                        |                            |              |
| Abnehmerliste durchsuchen           | <br>bitte wählen>          | ⊻            |
| Sofern es sich um eine Filiale hand | elt bitte Hauptabnehmer av | uswählen     |
| Hauptabnehmer/Zentrairegulierer     | <ohne></ohne>              | ~            |
| Firmenname 1                        |                            |              |
| Inhabername                         |                            |              |
|                                     |                            |              |
| Firmensitz                          |                            |              |
| Strasse                             |                            |              |
| PLZ+Ort                             |                            |              |
| Länder-Kennzeichen<br>*             | <br>shitle wathien>        | ~            |
|                                     |                            |              |

entsprechende "Master" unter dem "Drop-Down"-Menü "Hauptabnehmer / Zentralregulierer (HA/ZR)" auszuwählen. Dies betrifft auch diejenigen Abnehmer, die über einen Zentralregulierer abgewickelt und delkrederetechnisch abgedeckt werden.

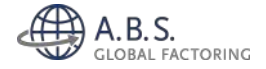

Bei der Auswahl eines bei A.B.S. bereits bestehenden Abnehmers können Sie Ihre Änderungen unmittelbar in den vorgesehenen Feldern erfassen. Eine Speicherung der Korrekturen erfolgt mit Absenden des Antrags.

In dem unteren Bereich der linken Hälfte der Eingabemaske erfolgt die Erfassung ergänzender Abnehmerdetails. Neben den Pflichtangaben ("Länder-Kennzeichen" und "Sprache") sind die Ihnen bekannten Kontaktdaten zu vermerken, so dass über den Versand der Mahnungen per E-Mail oder Fax ein zielgerichtetes Mahnwesen möglich ist. Bei Abnehmern mit Sitz im Ausland ist die Unternehmers- oder Steuernummer hilfreich, um im Rahmen der Limitanfrage eine konkrete Zuordnung sicherstellen zu können.

| Tel                         |                      |  |
|-----------------------------|----------------------|--|
| Fax                         |                      |  |
| Email                       |                      |  |
| egister Nr.                 |                      |  |
| Internationale Steuernummer |                      |  |
| Handelsregister-Nummer      |                      |  |
| onehmernummer Kunde (sofern | abweichend von oben) |  |
|                             |                      |  |

#### 1.6.1.2 Limitwunsch, Zahlungsziel und Lastschrifteinzug

In der rechten Hälfte der Eingabemaske ist die Eingabe Ihres Limitwunsches möglich. Bitte beachten Sie, dass bei Übermittelung des neuen Abnehmers das Feld "Limitwunsch" erst nach dem Auswählen des Feldes "Limitart" erscheint.

| Umitart            | Benanntes Limit |  |
|--------------------|-----------------|--|
| Limitwunsch (TEUR) |                 |  |
|                    |                 |  |
| nditionen          |                 |  |

Sofern Sie keine eigene Warenkreditversicherungspolice besitzen und Sie die Deckungsanträge für Ihre Abnehmer direkt über die A.B.S anfragen, ist unter "Limitart" stets die Angabe "Benanntes Limit" auszuwählen. Im Anschluss können Sie dann die Höhe der gewünschten Deckung angeben.

Wenn Sie eine eigene Warenkreditversicherungspolice abgeschlossen haben, deren Ansprüche zu unseren Gunsten abgetreten sind, ist hierbei zudem mitzuteilen, ob es sich um ein benanntes (von der Warenkreditversicherung bestätigtes) oder unbenanntes (sofern vertraglich vereinbart, ein von

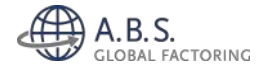

Ihnen im Rahmen der Selbstprüfung vergebenes) Limit handelt. Im Falle eines unbenannten Limits ist sicherzustellen, dass die diesbezüglichen Obliegenheiten der Warenkreditversicherung erfüllt wurden und jederzeit von Ihnen dokumentiert werden können.

| Information 1                    |             |
|----------------------------------|-------------|
|                                  |             |
| Information 2                    |             |
| Information 3                    |             |
|                                  |             |
| kverbindung bei SEPA-            | Lastschrift |
|                                  |             |
| Bank                             |             |
| Bank                             |             |
| Bank<br>IBAN                     |             |
| Bank<br>IBAN<br>BIC/SWIFT        |             |
| Bank<br>IBAN<br>BIC/SWIFT<br>BLZ |             |
| Bank<br>IBAN<br>BLC/SWIFT<br>BLZ |             |

Zusätzliche Informationen, für die kein explizites Feld bestehen, können von Ihnen in den Feldern "Informationen 1 - 3" erfasst werden. Auch für den Fall, dass Sie bestimmte Änderungen nicht vornehmen können oder z.B. eine nachträgliche Masterzuordnung nicht möglich ist, können Sie die Felder verwenden.

Sofern Sie das SEPA-Lastschriftverfahren bei einem Abnehmer seitens A.B.S. durchführen lassen möchten, können Sie die hierzu relevanten Bankdaten an die A.B.S. übermitteln. Hierbei ist jedoch zu beachten, dass zudem ein schriftlicher Antrag (sog. SEPA-Firmenlastschrift-Mandat) –

unterzeichnet von Abnehmer und dessen Bank – notwendig ist. Die Vordrucke erhalten Sie auf Anfrage oder mit der Übermittlung der Daten bei einer Abnehmerneuanlage seitens Ihres A.B.S.-Ansprechpartners. Dieses bitten wir Sie uns schnellstmöglich postalisch zur Verfügung zu stellen, um die Bankverbindung entsprechend berücksichtigen zu können.

#### 1.6.1.3 Datenübertragung

Nach Eintragung aller benötigter Informationen und der Bestätigung, dass Ihnen keine Negativinformationen über den Abnehmer bei Limitanfrage bekannt sind (Haken in "Tick-Box" setzen), können Sie die Daten mit einem bestätigenden "Mausklick" auf "Senden/Bestätigen" an uns übermitteln. In der Regel erfolgt eine Rückmeldung auf die Limitanfrage innerhalb von 1-2 Arbeitstagen.

| Gemäß Factoring-Vertrag gehen wir davon aus, dass zum Zeitpunkt der Beantragung eines Limits keine negativen Informationen zu dem Abnehmer vorliegen. |
|----------------------------------------------------------------------------------------------------|
| Senden/Bestatigen                                                                                                    |

Die von Ihnen an A.B.S. übertragenen und noch offenen Limitanfragen oder Abnehmerneuanlagen werden Ihnen unter der Funktion "Offene Anträge" angezeigt. Diese erreichen Sie über das Funktionsmenü "Offene Anträge" oder den entsprechenden blaugerahmten Hyperlink oberhalb der Eingabemaske.

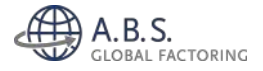

#### 1.6.2 Offene Anträge

| JNDE       | TAGESBEWEGUNG    | EN ABNEHMER                       | OFFENE POSTEN | DECKUNGSANTRA       | G             |               |                 |                          |              |
|------------|------------------|-----------------------------------|---------------|---------------------|---------------|---------------|-----------------|--------------------------|--------------|
| itrag be   | earbeiten Offene | Inträge                           |               |                     |               |               |                 |                          |              |
|            |                  | no os com                         |               |                     |               |               |                 |                          |              |
|            |                  |                                   |               |                     |               |               |                 |                          |              |
|            |                  |                                   |               |                     |               |               |                 |                          |              |
|            |                  |                                   |               |                     |               |               |                 |                          |              |
|            |                  |                                   |               |                     |               |               |                 |                          |              |
|            |                  |                                   |               |                     |               |               |                 |                          |              |
|            |                  |                                   |               |                     |               |               |                 |                          |              |
|            |                  |                                   |               |                     |               |               |                 |                          |              |
|            |                  |                                   |               |                     |               |               |                 |                          |              |
| FEI        | NE ANTRAGE       |                                   |               |                     |               |               |                 |                          |              |
|            |                  |                                   |               |                     |               |               |                 |                          |              |
| ifrage     | erfassen         |                                   |               |                     |               |               |                 |                          |              |
|            | Alenaha          |                                   | Firmingung    | Elemente it a       | Kontaktidatan | Dank          | Posistas No     | Manditianan              | Limit (Ted   |
| arbeite    | Abhein           | iei                               | Finimerung    | Filmensitz          | Kontoktuaten  | Dask.         | Register Mr.    | Konditionen              | chinic (risu |
| F          | Col Nr. 44112    | 44112                             |               | Doutschland - 01727 | Tel. 0351/    | Bank          | Internationale  | Nr. 23<br>Ziol (Taos) 25 | Aktuelis     |
|            | Haustaha         | hmar/Zantralianuliara             |               | Dedischiang - 01237 | F-M-I         | BLZ.          | Stepernummer    | The (Tage) 20            | When when A  |
| Pruefun    | 0 (H4/78) 1      | 4769805                           |               | Spreche:Kz deutsch  | L Pion        | IBAN          | Handelarenister |                          | Zusece: 0    |
|            | 0.0000           |                                   |               |                     |               | BIC/SWIFT     | Nummer          |                          |              |
|            |                  |                                   |               |                     |               |               |                 |                          |              |
| cia picera |                  |                                   |               |                     | 210222343     | 1234          |                 | 22-221                   |              |
| F          | 200 Nr. 44112    |                                   |               |                     | Tel. 06341/   | Bank          | Internationale  | Nr. 23                   | Aktuella     |
| DF.        | Kunden-N         | • 44112<br>• ====/?==========     |               | Ceresta Va deutet   | Fax 06341-    | BLZ.          | steuernummer    | 21ei (18ge) 35           | W            |
| Pruefung   | 9 (WA (78) 3     | nmer/Zentrairegulierei<br>1269005 |               | Sprache-K2 deutsch  | E-M31         | KED IN INCOME | Handelsensetan  |                          | Wunschi U    |
|            | (84/28) 3        | +269803                           |               |                     |               | BIC CONTET    | Nummer          |                          | zoszger o    |
|            |                  |                                   |               |                     |               | BIC/SWIF!     | Norman          |                          |              |
|            |                  |                                   |               |                     |               |               |                 |                          |              |
| ownio      | ads              |                                   |               |                     |               |               |                 |                          |              |
|            |                  |                                   |               |                     |               |               |                 |                          |              |
| int.       |                  |                                   |               |                     |               |               |                 |                          |              |

Alle offenen und final noch nicht entschiedenen bzw. bearbeiteten Limitanfragen oder Abnehmerneuanlagen werden Ihnen tabellarisch dargestellt.

Zudem werden die Ihrerseits erfassten Daten und/oder Änderungen als Gesamtübersicht dargestellt. Neben der Möglichkeit eines Downloads dieser Gesamtübersicht, besteht die Möglichkeit, mit einem <Mausklick> auf den hier bestehenden "PDF-Hyperlink" in der linken Spalte jedes Abnehmerdatensatzes, die Detailansicht des jeweiligen Abnehmers aufzurufen und anzuzeigen.

## 1.7 Dokumente

| KUNDE TAGESBEWEGUNGEN ABNEHMER OFFENE POSTEN DECKUNGSANTRAG | DOKUMENTE                |
|-------------------------------------------------------------|--------------------------|
| Forderungsbestand Umsatz Fälligkeitsanalyse                 | Factoring Handbuch       |
|                                                             | Antrag Auf Ankauf        |
|                                                             | Unterschriftenprobeblatt |
|                                                             | A.B.S. Anfahrtsskizze    |

Die Anwendungsleiste am oberen Rand enthält einen Arbeitsbereich mit Dokumenten, die Ihnen in der täglichen Zusammenarbeit mit A.B.S. behilflich sein können. In diesem Bereich haben Sie bspw. Zugriff auf unser *Factoring-Handbuch* oder unsere Musterformulare wie *Antrag auf Ankauf von Forderungen* bzw. *Unterschriftenprobenblatt.* 

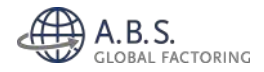

## 1.8 Abkürzungsverzeichnis

| Α | für "Ablehnung des Antrages auf Erteilung einer                    |
|---|--------------------------------------------------------------------|
|   | Deckungszusage"                                                    |
| В | Limitkennzeichen für "Widerruf mit offenen (fälligen) Forderungen" |
| С | Limitkennzeichen für "Widerruf mit offenen Forderungen"            |
| D | Limitkennzeichen für "Widerruf ohne offenen Forderungen"           |
| F | Limitkennzeichen für "Limitstreichung"                             |
| G | Limitkennzeichen für "Garantieabrechnung"                          |
| К | Limitkennzeichen für "Streichung mit offenen Forderungen"          |
| Μ | Limitkennzeichen für "Abnehmer war in Mahnstufe"                   |
| R | Limitkennzeichen für "Rechtsanwalt"                                |

VB Vorbehalt

(2) Es liegen uns noch keine (neuen) Informationen über den Abnehmer vor, eine Indeckungnahme von Forderungen ist daher noch nicht möglich

(3) Das zugesagte Limit reicht nicht aus/ist bereits voll in Anspruch genommen

(4) Die Forderung ist bereits überfällig.

(5) Die uns zugegangenen Informationen ermöglichen uns keine Indeckungnahme von Forderungen.

- (6) Das zugesagte Limit wurde von uns widerrufen/aufgehoben.
- (8) Diese Forderung unterliegt einer Reklamation. Wir bitten um Klärung.
- (10) Bitte reichen Sie uns den unterzeichneten Liefernachweis ein.
- (13) Das Zahlungsziel ist überschritten.
- (14) Die Forderung trägt kein Abtretungsvermerk. Wir bitten um entsprechende Korrektur.
- VKN Verrechnungskonto
- WKV Warenkreditversicherung

Z Limitkennzeichen

(A) Ablehnung des Antrages auf Erteilung einer Deckungszusage

(B) systemgesteuerter Widerruf der bisher vorhandenen Deckung aufgrund Überfälligkeit

(C) Aufhebung durch Rückversicherung bei vorhandenen offenen Forderungen / Aufhebung durch A.B.S aufgrund neueingegangener Informationen (zB.: Gegenforderungen, Ratenplan u.a.)

(D) Aufhebung durch Rückversicherung. Kein OP Bestand vorhanden.

(F) Limitstreichung aufgrund fehlender Umsätze

(M) Limitsperre aufgrund schleppenden Zahlweise

(G) Garantieabrechnung erfolgt

(R) Debitorenakte wurde an den Rechtsanwalt weitergeleitet

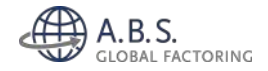

## 1.9 Sicherheitshinweise

#### 1.9.1 Lizenz des Dokuments

Dieses Dokument darf ohne weitere Zustimmung der A.B.S. Global Factoring AG nicht kopiert und/oder modifiziert werden.

#### 1.9.2 Schutz vertraulicher Daten

In dem Kunden-Onlineportal werden Daten sowohl auf dem Server (Internetserver der A.B.S. Global Factoring AG) als auch auf den Clients, mit denen die Webanwendung aufgerufen werden (Internetbrowser), gespeichert und dabei über Netze übertragen.

Die sichere Verarbeitung, Übertragung und Speicherung Ihrer vertraulichen Daten im Kundenportal (server- wie auch clientseitig) sind uns wichtig. Zu diesem Zweck sehen wir von einer Speicherung der Anmeldeinformationen (Benutzername und Passwort) ab bzw. können Ihnen diese Möglichkeit nicht anbieten.

Nach erfolgreicher Authentifizierung (Anmeldung) in der Webanwendung ist diese für die Dauer Ihrer Nutzung gültig. Sofern Ihrerseits keine Abmeldung erfolgt, wird die Session nach 10 minütiger Inaktivität automatisiert beendet. Somit greifen wir gängige Bankenstandards auf, um die Webanwendung vor dem Kompromittieren durch Dritte zu schützen und damit Ihre Datensicherheit zu gewährleisten.

Die vertraulichen Daten einer Webanwendung sind u.a. die Zugangsdaten (Benutzername, Passwort), Authentisierungsdaten (Session-ID). Kritische Daten, die von der Webanwendung verarbeitet werden, sind u.a. Zahlungsinformationen.

Die zwischen Ihrem Client Computer und der Webanwendung ausgetauschten Daten können in dem lokalen Browsercache des Clients zwischengespeichert werden. Damit besteht hinsichtlich dessen ein erhöhtes Sicherheitspotential bzgl. der Webanwendung. Die Daten, die im Cache des Browsers gespeichert werden, können grundsätzlich von Personen mit Zugriff auf den Rechner abgerufen werden.

Daher empfehlen wir, das Kunden-Onlineportal im sogenannten "Privat Modus" Ihres Browser zu nutzen, da hierbei keine Sitzungsdaten zwischengespeichert werden.

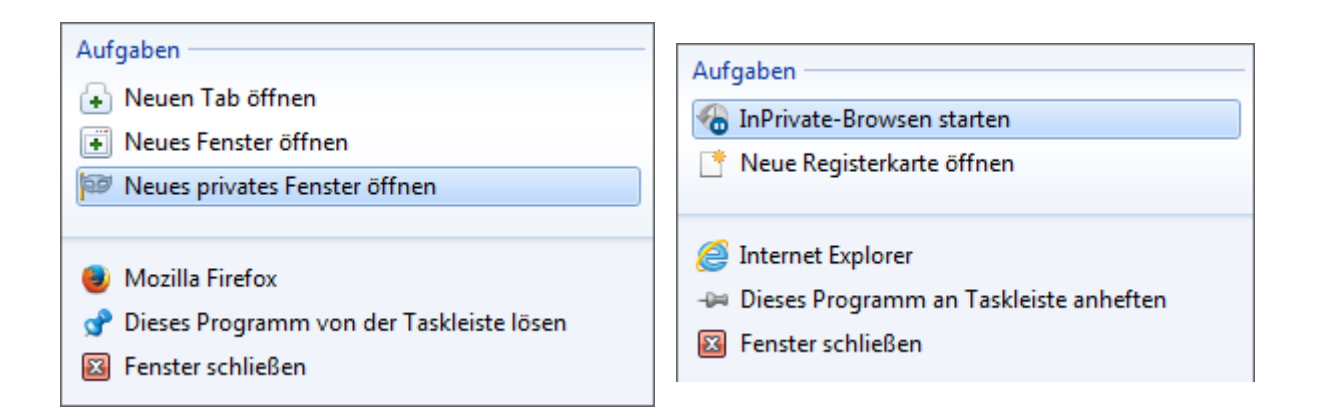

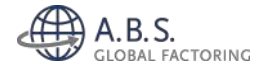

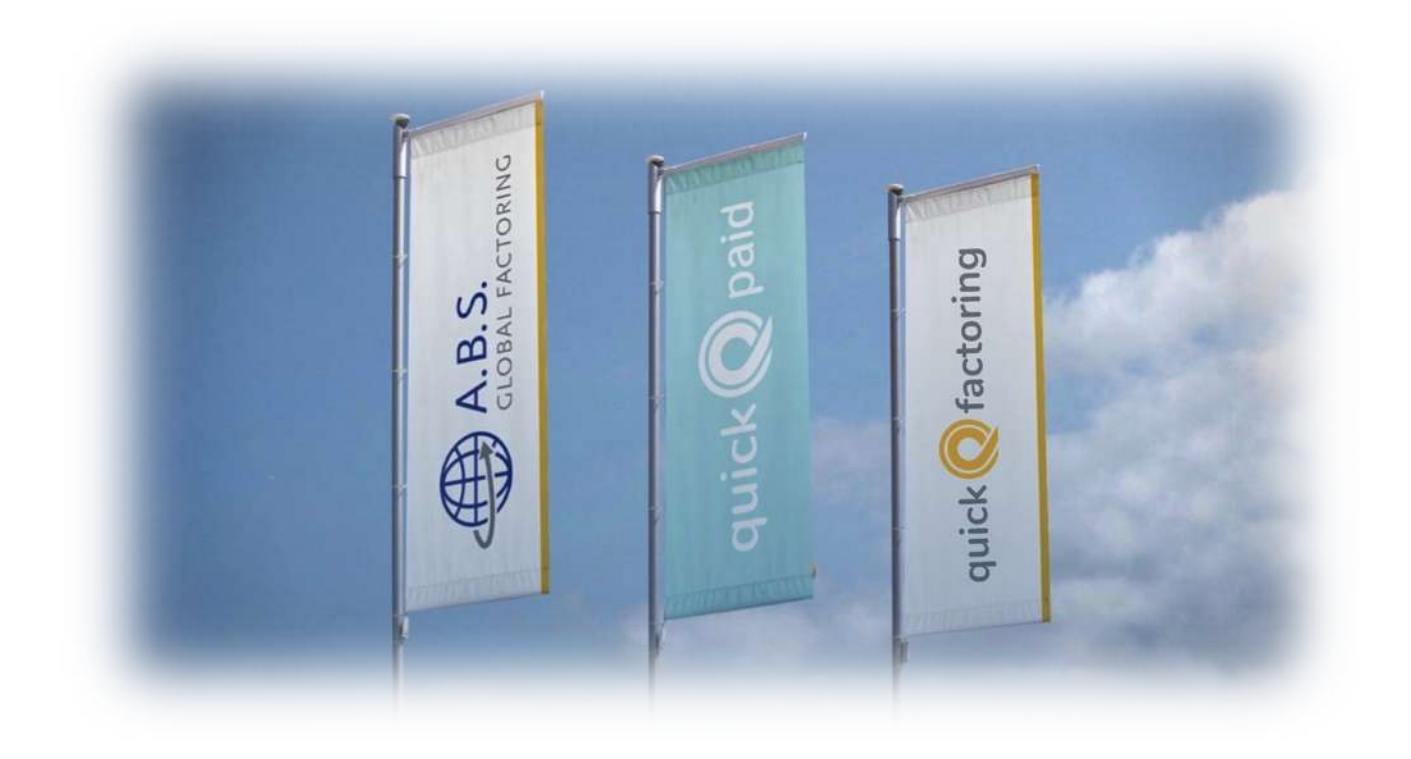

# Herausgeber

A.B.S. Global Factoring AG Mainzer Straße 97 DE-65189 Wiesbaden

> <u>+49 611 977100</u> info@abs-ag.com

www.abs-global-factoring.de